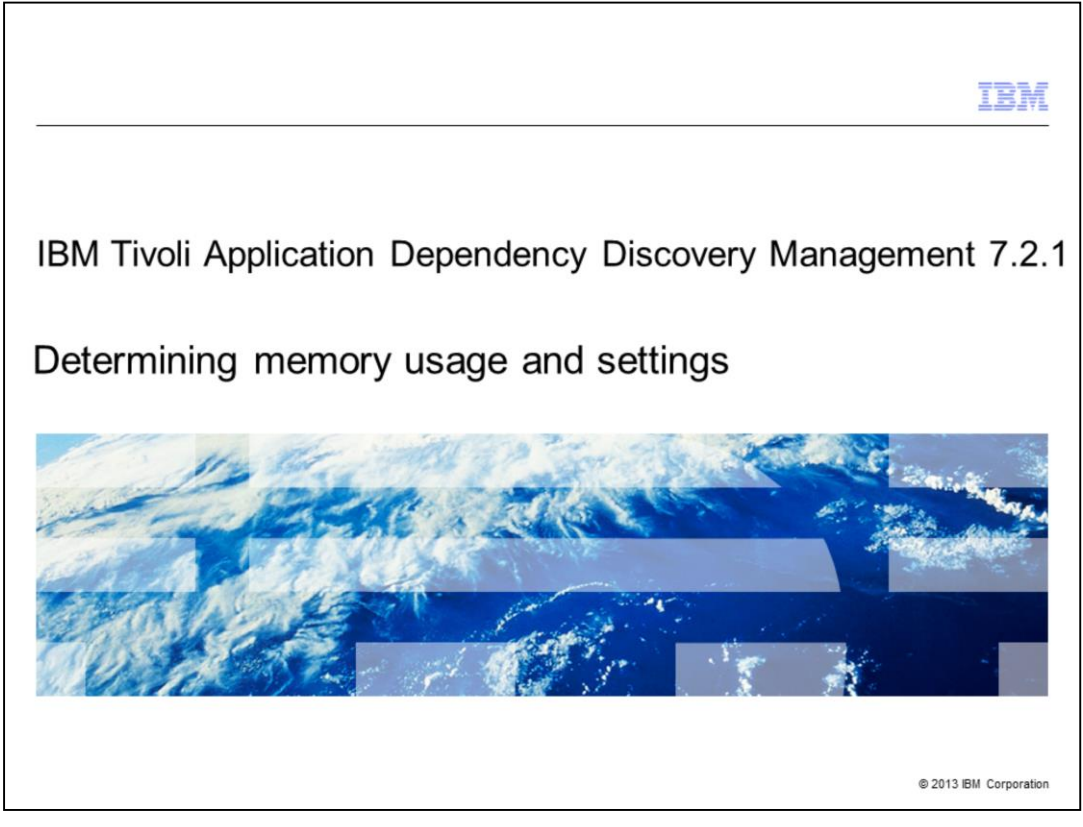

Tivoli<sup>®</sup> Application Dependency Discovery Management version 7.2.1. Determining memory usage and settings.

|                                                                                                    | BM          |
|----------------------------------------------------------------------------------------------------|-------------|
| Objectives                                                                                                 |             |
|                                                                                                    |             |
|                                                                                                    |             |
| When you complete this module, you can perform these tasks:                                                |             |
| <ul> <li>Add total memory usage, including those from applications that do not run continuously</li> </ul> |             |
| Check current system performance and status                                                                |             |
| <ul> <li>Check memory consumption details by process</li> </ul>                                            |             |
| <ul> <li>Check for memory paging in AIX<sup>®</sup>, Linux<sup>®</sup>, and Windows<sup>®</sup></li> </ul> |             |
|                                                                                                    |             |
|                                                                                                    |             |
|                                                                                                    |             |
|                                                                                                    |             |
|                                                                                                    |             |
|                                                                                                    |             |
|                                                                                                    |             |
|                                                                                                    |             |
| 2 Determining memory usage and settings © 2013 IBM C                                                       | Corporation |

When you complete this module, you can perform these tasks:

- Add total memory usage, including those from applications that do not run continuously
- Check current system performance and status
- Check memory consumption details by process
- Check for memory paging in AIX, Linux, and Windows

|                                                                                                    | IBM            |
|----------------------------------------------------------------------------------------------------|----------------|
| How to determine Tivoli Application Dependency Discovery Man<br>potential maximum memory allocations | ager           |
| Memory settings are done in these files:                                                             |                |
| collation.properties                                                                                 |                |
| cmdb-context.xml                                                                                     |                |
| Other .sh or .bat scripts                                                                            |                |
|                                                                                                    |                |
|                                                                                                    |                |
|                                                                                                    |                |
|                                                                                                    |                |
|                                                                                                    |                |
|                                                                                                    |                |
|                                                                                                    |                |
|                                                                                                    |                |
| 3 Determining memory usage and settings © 2013 I                                                     | BM Corporation |

Determine the Tivoli Application Dependency Discovery Manager potential memory maximum allocations. Memory settings are made in files. Some are in the collation.properties, cmdb-context.xml, and other .sh and .bat scripts.

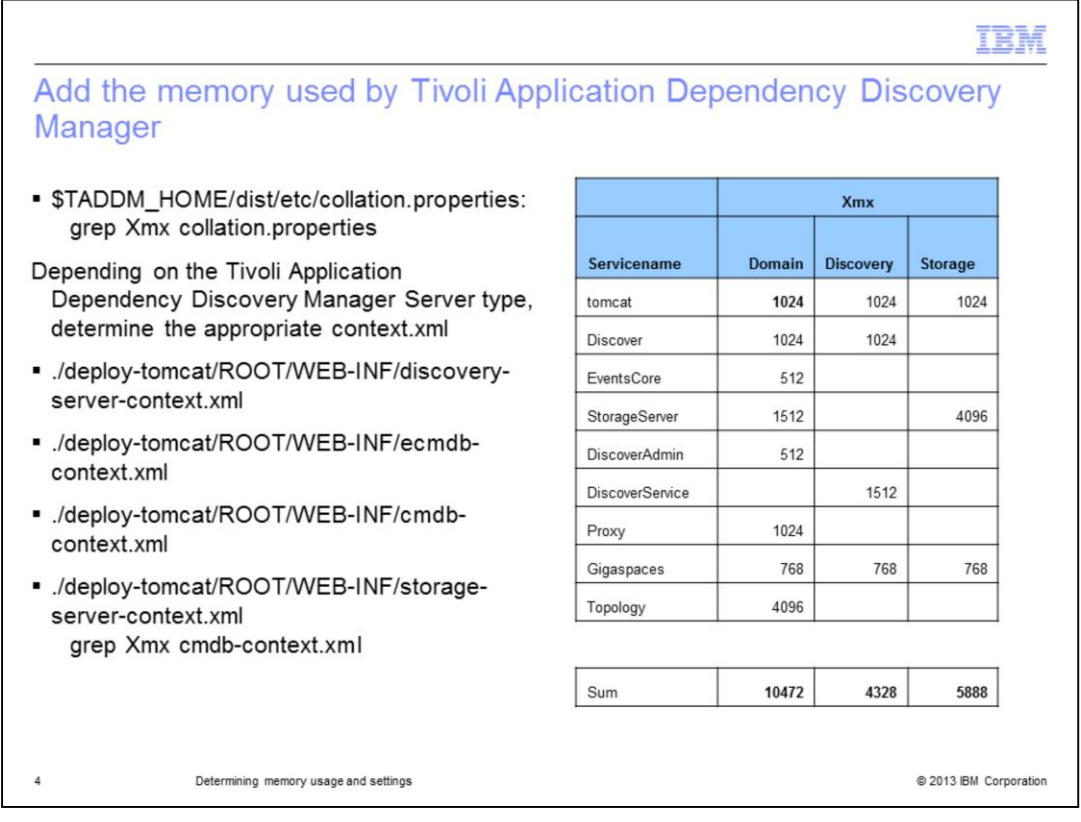

Total all of the memory maximums, Xmx, settings depending on the Tivoli Application Dependency Discovery Manager server type Domain, Discovery or Storage Server. Start by looking in the dist/etc/collation.properties. Grep for Xmx. Properties in this file will override properties in the following context.xml files. If there are no overriding Xmx arguments in the collation.properties file, the Xmx setting in the corresponding context.xml file is used. The table in this slide shows the default maximum memory allocations for each Tivoli Application Dependency Discovery Manager JVM.

|                                                                             | IBM                                  |
|-----------------------------------------------------------------------------|--------------------------------------|
| Other Tivoli Application Dependency D commands that use memory              | iscovery Manager scripts or          |
| These items do not continuously run a<br>but should be considered when memo | nd consume memory<br>ry issues arise |
| support/bin/fixmigration.sh(bat)                                            | 1024                                 |
| support/bin/runtopobuild.sh                                                 | 1536                                 |
| sdk/bin/api.sh(bat)                                                         | 1024                                 |
| bin/snapshot.sh                                                             | 1900                                 |
| bin/snapshot.bat                                                            | 1500                                 |
| bin/start-anchor.sh(bat)                                                    | 1024                                 |
| bin/loadidml.sh(bat)                                                        | 1024                                 |
| bin/verify-data.sh(bat)                                                     | 1536                                 |
| bin/migration.sh(bat)                                                       | 1536                                 |
| 5 Determining memory usage and settings                                     | © 2013 IBM Corporation               |

Other Tivoli Application Dependency Discovery Manager scripts or commands that use memory are listed here with their default maximum memory settings. Because these scripts or commands are not continuous running programs, the memory usage is temporary, but you should consider them when you determine memory usage.

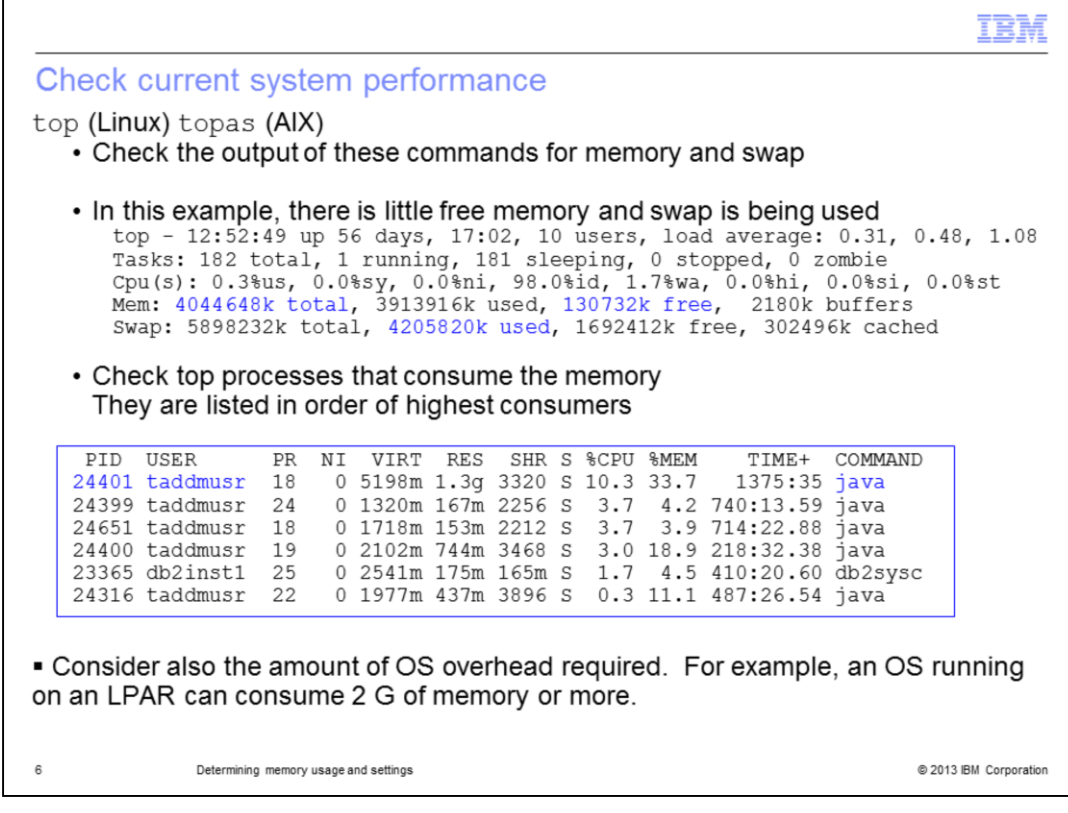

Check the current system performance by using **top** on Linux or **topas** on AIX. Check the output of the command for memory and swap usage. In this example, there is little free memory, 130,732k free, and you can see that swap is being used. The command also shows each process listing the top consumers first. In this example, you can see that the user is taddmusr, which is a clue this is a Tivoli Application Dependency Discovery Manager process. To confirm the last column shows Java, indicating which Tivoli Application Dependency Discovery Manager processes are Java process. Further confirmation of the full command can be found by issuing the **ps –ef** command and searching for the PID, as shown in the first column.

| e the      | anone oyoton                | ·······      |                |              |              |                   |          |        |
|------------|-----------------------------|--------------|----------------|--------------|--------------|-------------------|----------|--------|
| e the      |                             |              |                |              |              |                   |          |        |
| e the      |                             |              |                |              |              |                   |          |        |
|            | dist/hin/health             | check        | tool           |              |              |                   |          |        |
| 0 1110     | dist/bin/ficultin           | oncon        | 1001           |              |              |                   |          |        |
| healt      | chcheck -u ad               | dmini        | strato         | r -p         | colla        | ation chec        | kTadd    | mStatu |
|            |                             |              |                | 1            |              |                   |          |        |
| *******    |                             |              | •••••          | ••••••       |              |                   | ******** | T      |
|            |                             | Be           | gin checkTaddm | Status       |              |                   |          |        |
|            |                             |              | ****           |              |              |                   |          |        |
|            |                             |              |                |              |              |                   |          |        |
|            | This section displays info  | mation abou  | t the TADDM st | atus (like I | oin/control  | status)           |          |        |
|            | services, it shows /ubave   | arso about   | one services t | ney provide  | . for the    | major             |          |        |
|            | services, is shows (where i | averagers) . |                |              |              |                   |          |        |
|            | Label Service               | Name (+ 1    | ndicates a sub | -service)    |              |                   |          |        |
|            | Max memory Maximum          | Memory avai  | lable to JVM ( | -Xmx settin  | 1 <b>a</b> ) |                   |          |        |
|            | Total Memory Total M        | emory used r | ight now       |              |              |                   |          |        |
|            | Free Memory Of the          | total, how m | uch is Free    |              |              |                   | ••       |        |
| **         | Threads Number (            | of threads a | ssigned        |              |              |                   |          |        |
|            | Running Threads Number      | of threads 1 | n use          |              |              |                   |          |        |
|            | Status Status               | of the servi | ce             |              |              |                   |          |        |
|            |                             |              |                |              |              |                   |          |        |
|            | See java.lang.Runtime for   | further info | rmation about  | these value  | 13           |                   |          |        |
|            |                             |              |                |              |              |                   |          |        |
| Label      | Service M                   | Wemory To    | ral Memory Fre | - Memory Th  | reads Runni  | ng Threads Status |          |        |
| GigaSpace  | 5 -                         | =            | -              | -            | -            | - Started         |          |        |
| Tomcat     | -                           | -            | -              | -            | -            | - Started         |          |        |
| StorageSe  | rvice -                     | 4096MB       | 4096MB         | 8 9MB        | 126          | 27 Started        |          |        |
| +          | TopologyManager             | -            | -              | -            | -            | - Started         |          |        |
| +          | TopologyBuilder             | -            | -              | -            | -            | - Started         |          |        |
| +          | ReportsServer               | -            | -              | -            | -            | - Started         |          |        |
| +          | AuthorizationManager        | -            | -              | -            | -            | - Started         |          |        |
| +          | ApiServer                   | -            | -              | -            | -            | - Started         |          |        |
| +          | ProfileManager              | -            | -              | -            | -            | - Started         |          |        |
| +          | SecuricyManager             | -            | -              | -            | -            | - Started         |          |        |
|            | ClientProvy                 | -            | -              | -            | -            | - Started         |          |        |
| +          | Semaphore                   | 2            | -              | _            | 2            | - Started         |          |        |
| +          | ChangeManager               | _            | -              | _            | _            | - Started         |          |        |
| +          | ViewManager                 | -            | -              | -            | -            | - Started         |          |        |
| DbInit     | -                           | -            | -              | -            | -            | - Started         |          |        |
| frees Grad | AESINEASE MININ 1           |              |                |              |              |                   |          | 1      |
|            |                             |              |                |              |              |                   |          |        |

You can use the healthcheck tool provided with Tivoli Application Dependency Discovery Manager to help determine current memory usage. In some cases, not all JVM status is gathered, and JVM thread dumps are required.

|                                                            |                                                                                                    | IBM                    |
|------------------------------------------------------------|----------------------------------------------------------------------------------------------------|------------------------|
| Check m<br>Discover                                        | emory consumption for each Tivoli Application Dep<br>y Manager Java virtual machine (1 of 2)                                                                                                    | pendency               |
| <ul> <li>If the high<br/>JVMs from<br/>Technote</li> </ul> | est consumers of memory are Tivoli Application Dependency Discove<br>n the <b>top</b> or <b>topas</b> commands, get thread memory dumps<br>e <b>link:</b> <u>http://www-01.ibm.com/support/docview.wss?uid=swg21598190</u> | ry Manager             |
| <ul> <li>Check ea</li> </ul>                               | ch for their memory usage                                                                                                    |                        |
| <ul> <li>Find the j</li> </ul>                             | avacore in the dist/external/gigaspaces-4.1/bin or dist/bin directory                                                                                                    |                        |
| <ul> <li>Find the subsequence</li> </ul>                   | ection that shows memory information, which shows the hex values of d allocation:                                                                                                    | f the memory           |
| NULL                                                       |                                                                                                    |                        |
| OSECTION                                                   | MEMINFO subcomponent dump routine                                                                                                    |                        |
| NULL                                                       |                                                                                                    |                        |
| 1STHEAPFREE                                                | Bytes of Heap Space Free: 3643e90                                                                                                    |                        |
| 1STHEAPALLOC                                               | Bytes of Heap Space Allocated: 8000000                                                                                                    |                        |
| NULL                                                       |                                                                                                    |                        |
|                                                            |                                                                                                    |                        |
|                                                            |                                                                                                    |                        |
|                                                            |                                                                                                    |                        |
| 8                                                          | Determining memory usage and settings                                                                                                    | © 2013 IBM Corporation |

Check the memory consumption for each Tivoli Application Dependency Discovery Manager Java Virtual Machine (JVM). Technote 1598190 describes how to force a JVM thread dump for each Tivoli Application Dependency Discovery Manager service. After you create the javacore using the steps in this technote, find the javacore files in the dist/external/gigaspaces-4.1/bin or the dist/bin directory. Open the javacore file with a text file viewer or editor, and find the section that shows memory information. MEMINFO subcomponent indicates the right section.

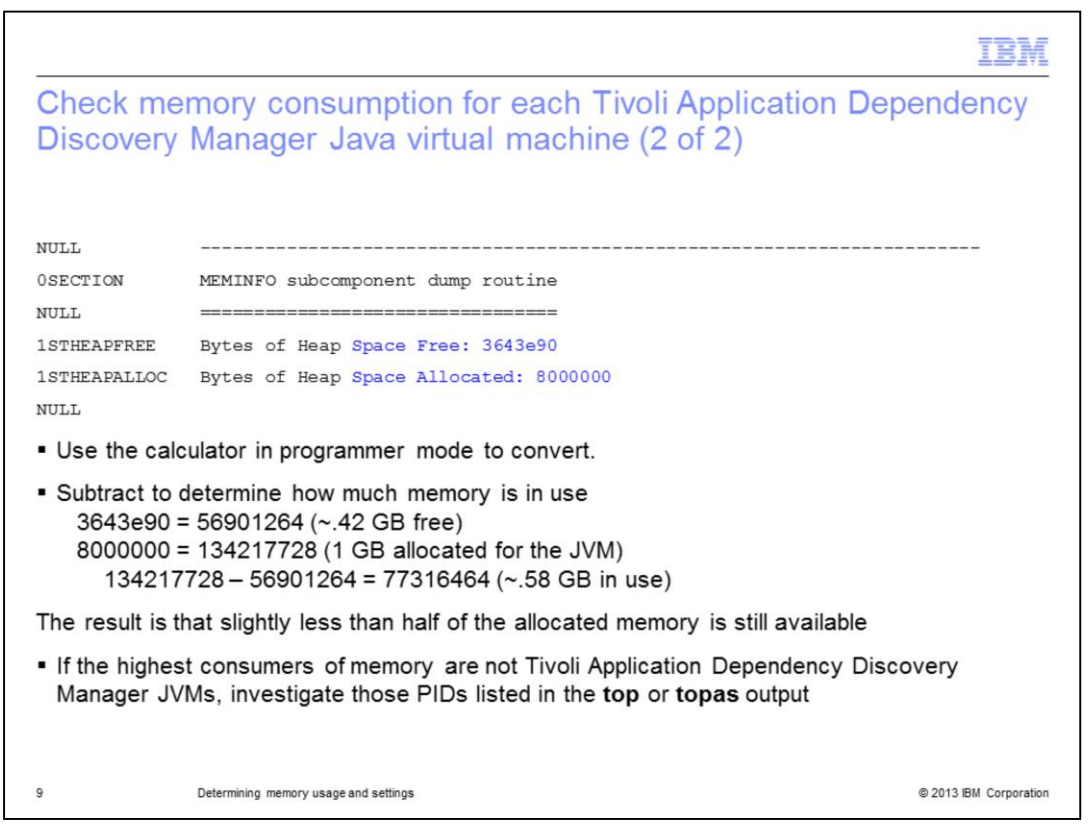

The information is in hex; so you must convert it to decimal. Use the calculator in programmer mode to convert. Subtract to determine how much memory is in use. In this example, there is .42 gigabit free out of a maximum of 1 gigabit. Investigate the other javacore files for each of the high consumers listed in the **top** or **topas** command.

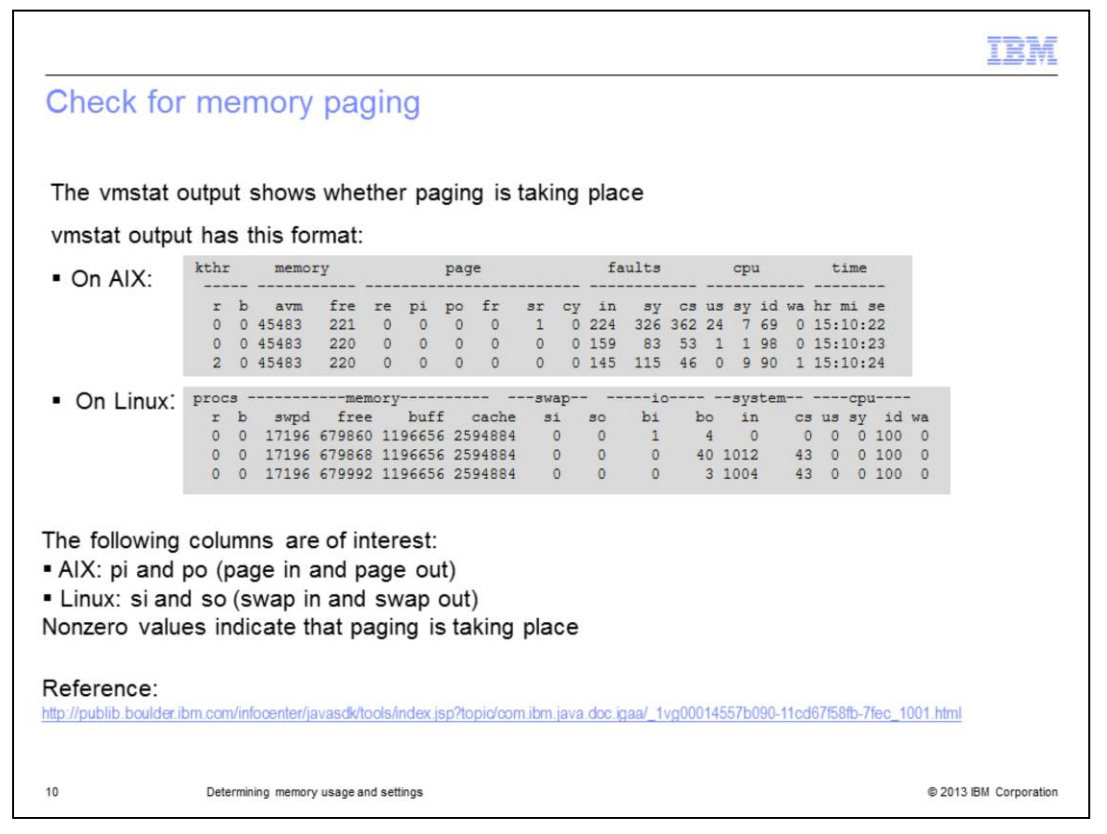

Check for memory paging. You can use the **vmstat** command for AIX and Linux. The columns of interest are pi and po (page in and page out) for AIX and the si and so (swap in and swap out) columns in Linux. Nonzero values indicate that paging is taking place.

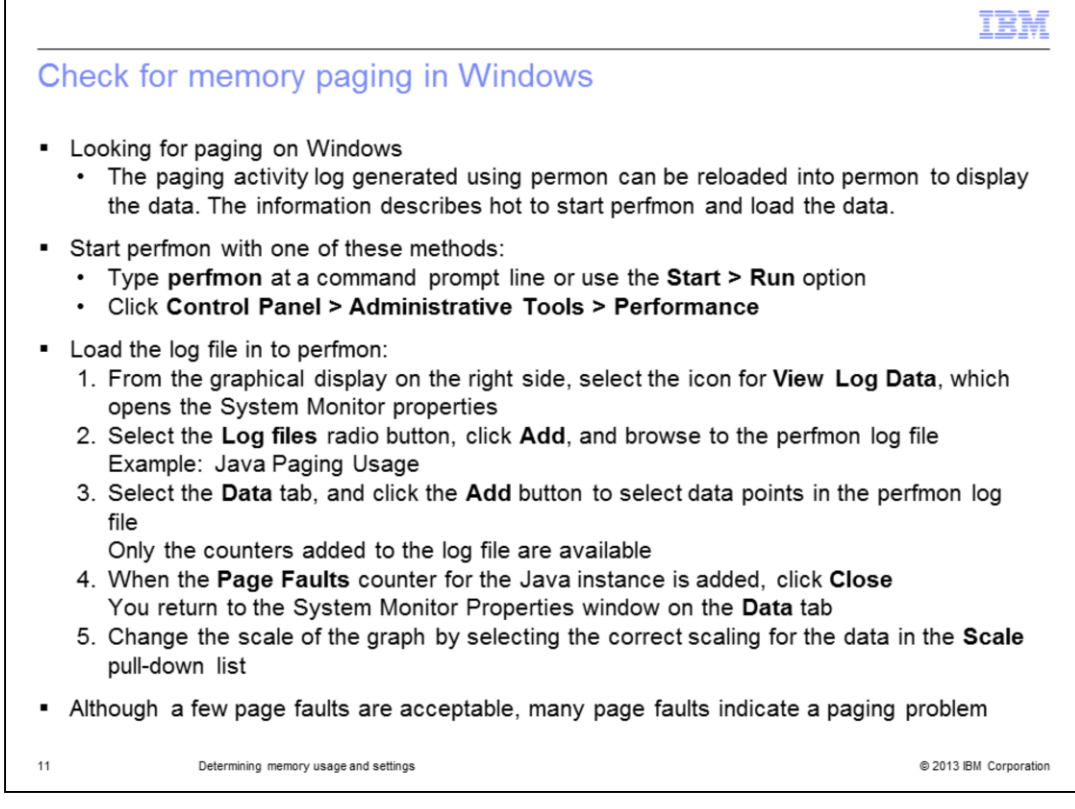

You can check for memory paging on Windows using PerfMon. Start PerfMon by using the command line **perfmon** or select **the Control Panel > Administrative Tools > Performance option**. Load the log file into PerfMon. From the graphical display on the right side, select the icon for **view Log Data**. Select the **log files** radio button and click **Add**. Now browse to the location of the PerfMon log, for example, Java Paging Usage. Select the **Data** tab and click the **Add** button to select the data points in the PerfMon log file that you want to display. After the Page Faults counter for the Java instance is added, select **Close**. This action returns you to the System Monitor Properties window on the **Data** tab. You can change the scale of the graph using the **Scale** pull-down list and selecting the correct scaling of the data. A small number of page faults is acceptable. If a larger number of page faults are occurring, there is a paging problem.

|                                                                                                    | V     |  |  |  |
|----------------------------------------------------------------------------------------------------|-------|--|--|--|
| Review                                                                                                    |       |  |  |  |
|                                                                                                    |       |  |  |  |
|                                                                                                    |       |  |  |  |
| <ul> <li>The total amount of Xmx being greater than the physical memory can be a potential problem</li> </ul> | 1     |  |  |  |
| <ul> <li>Consider other applications and operating system (OS) overhead running on this server</li> </ul>     |       |  |  |  |
| Is this OS running on an LPAR? How much overhead is being used by LPAR management?                            |       |  |  |  |
| • You can see memory consumption by application by issuing the <b>top</b> and <b>topas</b> commands.          |       |  |  |  |
|                                                                                                    |       |  |  |  |
|                                                                                                    |       |  |  |  |
|                                                                                                    |       |  |  |  |
|                                                                                                    |       |  |  |  |
|                                                                                                    |       |  |  |  |
|                                                                                                    |       |  |  |  |
|                                                                                                    |       |  |  |  |
| 12 Determining memory usage and settings © 2013 IBM Corpora                                                   | ation |  |  |  |

To summarize, add all of the maximum memory, Xmx. If this number is greater than the physical memory on the server, you potentially have performance problems. Do not forget to consider other applications and operating system overhead running on the server. Additionally, if this server is running on an LPAR, check how much memory is used to manage the LPAR. You can discover memory consumption by process using **top** and **topas** commands.

|                                                                                                    | IBM                 |
|----------------------------------------------------------------------------------------------------|---------------------|
| Summary                                                                                                 |                     |
|                                                                                                    |                     |
| Now that you completed this module, you can perform these tasks:                                        |                     |
| <ul> <li>Add total memory usage, including those from applications that do not run continuou</li> </ul> | isly                |
| <ul> <li>Check current system performance and status</li> </ul>                                         |                     |
| <ul> <li>Check memory consumption details by process</li> </ul>                                         |                     |
| <ul> <li>Check for memory paging in AIX, Linux, and Windows</li> </ul>                                  |                     |
|                                                                                                    |                     |
|                                                                                                    |                     |
|                                                                                                    |                     |
|                                                                                                    |                     |
|                                                                                                    |                     |
|                                                                                                    |                     |
|                                                                                                    |                     |
|                                                                                                    | 012 IDM Corporation |
| 13 Determining memory usage and settings ©2                                                             | UT3 IBM Corporation |

Now that you completed this module, you can perform these tasks:

- Add total memory usage, including those from applications that do not run continuously
- Check current system performance and status
- Check memory consumption details by process
- Check for memory paging in AIX, Linux, and Windows

| IBM                                                                                                    |   |
|----------------------------------------------------------------------------------------------------|---|
| Trademarks, disclaimer, and copyright information                                                                                                    | - |
|                                                                                                    |   |
|                                                                                                    |   |
| IBM, the IBM logo, ibm.com, AIX, and Twoli are trademarks or registered trademarks of International Business Machines Corp., registered in many jurisdictions worldwide. Other product and service names might be trademarks of IBM or other companies. A current list of other IBM trademarks is available on the web at " <u>Copyright and trademark information</u> " at http://www.ibm.com/legal/copytrade.shtml                                                                                                    |   |
| Linux is a registered trademark of Linus Torvalds in the United States, other countries, or both.                                                                                                    |   |
| Windows, and the Windows logo are registered trademarks of Microsoft Corporation in the United States, other countries, or both.                                                                                                    |   |
| Other company, product, or service names may be trademarks or service marks of others.                                                                                                    |   |
| THE INFORMATION CONTAINED IN THIS PRESENTATION IS PROVIDED FOR INFORMATIONAL PURPOSES ONLY. WHILE EFFORTS WERE<br>MADE TO VERIFY THE COMPLETENESS AND ACCURACY OF THE INFORMATION CONTAINED IN THIS PRESENTATION, IT IS PROVIDED "AS<br>IS" WITHOUT WARRANTY OF ANY KIND, EXPRESS OR IMPLIED. IN ADDITION, THIS INFORMATION IS BASED ON IBM'S CURRENT PRODUCT<br>PLANS AND STRATEGY, WHICH ARE SUBJECT TO CHANGE BY IBM WITHOUT NOTICE. IBM SHALL NOT BE RESPONSIBLE FOR ANY<br>DAMAGES ARISING OUT OF THE USE OF, OR OTHERWISE RELATED TO, THIS PRESENTATION, OR ANY OTHER DOCUMENTATION.<br>NOTHING CONTAINED IN THIS PRESENTATION IS INTENDED TO, NOR SHALL HAVE THE EFFECT OF, CREATING ANY WARRANTIES OR<br>REPRESENTATIONS FROM IBM (OR ITS SUPPLIERS OR LICENSORS), OR ALTERING THE TERMS AND CONDITIONS OF ANY AGREEMENT<br>OR LICENSE GOVERNING THE USE OF IBM PRODUCTS OR SOFTWARE. |   |
| © Copyright International Business Machines Corporation 2013. All rights reserved.                                                                                                    |   |
|                                                                                                    |   |
|                                                                                                    |   |
|                                                                                                    |   |
|                                                                                                    |   |
| 14 Determining memory usage and settings © 2013 IBM Corporation                                                                                                    | n |